# Aktualisieren der LTE-Firmware in der vEdge Nutella ISR1100 LTE-Serie

# Inhalt

Einleitung Voraussetzungen Anforderungen Verwendete Komponenten Überblick Vorgehensweise Schritt 1: Überprüfen Sie den Modemstatus. Schritt 3: Fahren Sie die Cellular0-Schnittstelle herunter. Schritt 4: Laden Sie die Firmware-Version herunter. Schritt 5: Übertragen Sie die Firmware-Version auf den ISR1100 LTE-Router. Schritt 6: LTE-Firmware aktualisieren 6.a Aktualisieren Sie die Firmware in Version 20.3.X und höher. 6.b) Aktualisieren Sie die Firmware in Version 20.4.X und höher. Schritt 7. Bestätigen Sie das Upgrade. Fehlerbehebung bei Befehlen Befehle anzeigen Statistiken löschen Debugbefehle Schnittstelle zurücksetzen Ab 20,4 Mobilfunkbefehle

# Einleitung

In diesem Dokument wird beschrieben, wie Sie die Cisco LTE-Modem-Firmware auf der Cisco Serie ISR1100 LTE (Nutella) mit Viptela OS aktualisieren.

# Voraussetzungen

### Anforderungen

Cisco empfiehlt, dass Sie über Kenntnisse in folgenden Bereichen verfügen:

Cisco Software-Defined Wide Area Network (SD-WAN)

### Verwendete Komponenten

Die Informationen in diesem Dokument basierend auf folgenden Software- und Hardware-Versionen:

- ISR1100-4GLTE Version 20.3.4 und 20.6.3
- LTE WP7610 Wireless-Karte
- Firmware-Version: SWI9X07Y\_02.28.03.04

Die Informationen in diesem Dokument beziehen sich auf Geräte in einer speziell eingerichteten Testumgebung. Alle Geräte, die in diesem Dokument benutzt wurden, begannen mit einer gelöschten (Nichterfüllungs) Konfiguration. Wenn Ihr Netzwerk in Betrieb ist, stellen Sie sicher, dass Sie die möglichen Auswirkungen aller Befehle verstehen.

# Überblick

Als Teil der Cisco Integrated Services Router (ISR) der Serie 1000 gibt es zwei Modelle, die ein LTE Wireless Sierra Module enthalten:

- WP7607 ISR1100-4GLTEGB
- WP7610 ISR 1100-4GLTENA

Diese Router-Modelle werden mit Viptela OS oder der Cisco IOS® XE SD-WAN-Software betrieben.

**Anmerkung:** Weitere Informationen zu den ISR1000 Nutella LTE-Routern in Bezug auf die LTE-SKU, die unterstützten LTE-Bänder, die LTE-Spezifikationen finden Sie unter <u>Cisco</u> <u>Router der Serien ISR1100 und ISR1100X.</u>

### Vorgehensweise

#### Schritt 1: Überprüfen Sie den Modemstatus.

Bei der Aktualisierung muss das LTE-Modul eingeschaltet sein, ansonsten schlägt es fehl, um den Modulstatus auszuführen: **Mobilfunk anzeigen.** 

ISR1100-4GLTE#show cellular Radio mode LTE Frequency band 2 Bandwidth 10.0 MHz Transmit channel 65535 Receive channel 1000 Received signal strength indicator, RSSI -61 dBm Reference signal receive power, RSRP -89 dBm, Excellent Reference signal receive quality, RSRQ -6 dB, Excellent Signal-to-noise ratio, SNR 22.2 dB, Excellent Modem model number : WP7610 Firmware version : SWI9X07Y\_02.28.03.04 Firmware date : 2019/06/05 10:14:36 Package : 02.28.03.04\_VERIZON\_002.075\_000 Hardware version : 1.0 Modem status : Online Modem temperature : 44 deg C International mobile subscriber identity (IMSI) : 311480732371624 International mobile equipment identity (IMEI) : 356307100342145 Integrated circuit card ID (ICCID) : 89148000007617490780

Mobile subscriber ISDN (MSISDN) : UNAVAILABLE Electronic serial number (ESN) : 0

Modem status : Online
SIM status : Ready
Activation status : Not applicable
Radio mode : LTE
Signal strength : Excellent
Network status : Searching
Last seen error : Device has no service
Schritt 2: Schalten Sie das LTE-Modul ein.

Anmerkung: Wenn der Modulstatus ausgeschaltet ist, schalten Sie ihn ein.

ISR1100-4GLTE# request cellular power on

#### Schritt 3: Fahren Sie die Cellular0-Schnittstelle herunter.

Öffnen Sie den Konfigurationsmodus, und fahren Sie die zelluläre0-Schnittstelle in VPN 0 herunter.

```
ISR1100-4GLTE# configuration terminal
Entering configuration mode terminal
ISR1100-4GLTE(config)# vpn 0
ISR1100-4GLTE(config-vpn-0)# interface cellular0
ISR1100-4GLTE(config-interface-cellular0)# shutdown
ISR1100-4GLTE(config-interface-cellular0)# commit
```

#### Schritt 4: Laden Sie die Firmware-Version herunter.

Die LTE-Firmware-Version hängt von der LTE Wireless-Karte und dem Carrier ab. Überprüfen Sie das LTE-Modell mit dem Befehl **show cell** command.

**Anmerkung:** Navigieren Sie zum Download Software Center im Abschnitt <u>LTE Wireless</u> <u>WAN-Schnittstellen</u>, um die Optionen zu erkunden.

#### Schritt 5: Übertragen Sie die Firmware-Version auf den ISR1100 LTE-Router.

Verwenden Sie SCP oder FTP, um die Firmware-Datei in das private Benutzerverzeichnis zu übertragen.

#### Schritt 6: LTE-Firmware aktualisieren

Der LTE-Firmware-Prozess hängt von der Version des Routers ab:

- Für Version 20.3.x oder älter, befolgen Sie Schritt 6.a
- Für Version 20.4.x oder höher, befolgen Sie Schritt 6.b

#### 6.a Aktualisieren Sie die Firmware in Version 20.3.X und höher.

Aktivieren Sie den internen Befehl, der im regulären exec-Modus in der Befehlszeilenschnittstelle

(CLI) ausgeblendet wird.

```
ISR1100-4GLTE# unhide viptela_internal
Password: **********
```

**Hinweis:** Verwenden Sie dieses Kennwort, um Zugriff zu erhalten: 5mok!ngk!ll\$ Navigieren Sie zu: <u>Interne Befehle zur Fehlerbehebung für Cisco SD-WAN</u>

Anmerkung: In 19.2.3, 20.1.2. 20.3.1 und 20.3.2, unhide\_internal Befehl wird nicht mehr verwendet, verwenden Sie stattdessen unhide full-Befehl. Das Kennwort ist identisch.

Führen Sie den Befehl für die interne Aktualisierung der Anfrage mit dem absoluten Pfad zur Firmware-Datei aus.

ISR1100-4GLTE# request internal modem upgrade path
/home/admin/WP76xx\_02.37.06.00\_VERIZON\_002.107\_000.spk

Hinweis: In diesem Beispiel befindet sich die Firmware-Datei im Verzeichnis /home/admin.

**Anmerkung:** Der Router muss nicht neu gestartet werden, damit das Firmware-Upgrade wirksam wird.

6.b) Aktualisieren Sie die Firmware in Version 20.4.X und höher.

Anmerkung: Unhide viptela\_internal wird ab 20.4 entfernt und durch den Request Support-Befehl ersetzt.

Führen Sie den Befehl request support upgrade (Upgrade für Anfrage-Support) mit dem absoluten Pfad zur Firmware-Datei aus.

ISR1100-4GLTE# request support modem upgrade path
/home/admin/WP76xx\_02.37.06.00\_VERIZON\_002.107\_000.spk

Hinweis: In diesem Beispiel befindet sich die Firmware-Datei im Verzeichnis /home/admin.

**Anmerkung:** Der Router muss nicht neu gestartet werden, damit das Firmware-Upgrade wirksam wird.

#### Schritt 7. Bestätigen Sie das Upgrade.

Um die neue Firmware und Package zu überprüfen, führen Sie den Befehl show cell aus.

```
ISR1100-4GLTE# show cellular
Modem model number : WP7610
Firmware version : SWI9X07Y_02.37.06.00
Firmware date : 2020/06/02 00:54:15
```

Package : 02.37.06.00\_VERIZON\_002.107\_000 Hardware version : 1.0 Modem status : Low Power Mode Modem temperature : 43 deg C International mobile subscriber identity (IMSI) : 311480XXX371624 International mobile equipment identity (IMEI) : 356307XXX342145 Integrated circuit card ID (ICCID) : 89148XXXX7617490780 Mobile subscriber ISDN (MSISDN) : UNAVAILABLE Electronic serial number (ESN) : 0

### Fehlerbehebung bei Befehlen

#### Befehle anzeigen

Verwenden Sie den Befehl show in der CLI, um die Mobilfunkinformationen anzuzeigen.

show cellular modem
show cellular network
show cellular profiles
show cellular radio
show cellular sessions
show cellular status
show interface errors cellular0
show interface cellular0
show cellular
show internal cellular status >>> it requires to unhide internal command

#### Statistiken löschen

Um die Statistiken der zellulären Schnittstelle zu überprüfen, führen Sie die **show interface detail statistics interface cell0.** 

```
clear cellular statistics interface cellular0 clear cellular errors interface cellular0
```

#### Debugbefehle

Aktivieren Sie Debug auf der CLI, um zusätzliche Informationen anzuzeigen.

debug cellular events debug cellular config debug cellular api debug cellular misc

**Hinweis:** Sobald die Debuggen aktiviert sind, greifen Sie auf **vshelll** zu, um den Inhalt von **/var/log/tmplog/vdebug** zu überprüfen.

#### Schnittstelle zurücksetzen

```
request interface-reset vpn 0 interface cellular0
request internal modem reset
```

#### Ab 20,4 Mobilfunkbefehle

request support cellular at request support modem dmlog filter-name request support modem dmlog log-action request support modem reset request support modem restore-profile